wlan接入 wlan射频 wlan安全 MAC地址认证 AAA 李晨光 2016-06-21 发表

本文档介绍无线用户使用PSK模式作为身份认证与密钥管理模式,同时使用MAC地址认证作为WLAN用户接入认证模式的典型配置举例。

本文档不严格与具体软、硬件版本对应,如果使用过程中与产品实际情况有差异,请参考相关产 品手册,或以设备实际情况为准。

本文档中的配置均是在实验室环境下进行的配置和验证,配置前设备的所有参数均采用出厂时的 缺省配置。如果您已经对设备进行了配置,为了保证配置效果,请确认现有配置和以下举例中的 配置不冲突。

本文档假设您已了解AAA、MAC地址认证、WLAN用户接入认证和WLAN用户安全特性。

如图1所示,集中式转发架构下,AP和Client通过DHCP server获取IP地址,设备管理员希望对C lient进行MAC地址和PSK认证,以控制其对网络资源的访问,具体要求如下:

· 配置VLAN 200为Client的接入VLAN, Client通过VLAN 200上线并在RADIUS server 上进行MAC地址认证。

· 配置Client和AP之间的数据报文采用PSK认证密钥管理模式来确保用户数据的传输安全。

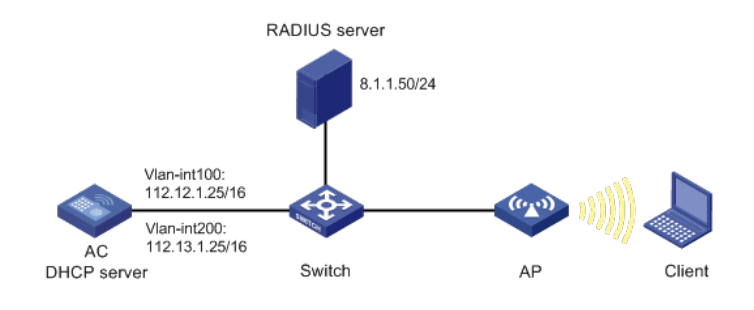

### 1.1 配置步骤

#### 1.1.1 配置AC

(1) 配置AC的接口

#创建VLAN 100及其对应的VLAN接口,并为该接口配置IP地址。AP将获取该IP地址与AC建立 CAPWAP隧道。 system-view [AC] vlan 100 [AC-vlan100] quit [AC] interface vlan-interface 100 [AC-Vlan-interface100] ip address 112.12.1.25 16 [AC-Vlan-interface100] quit # 创建VLAN 200及其对应的VLAN接口,并为该接口配置IP地址。Client使用该VLAN接入无线网 络。 [AC] vlan 200 [AC-vlan200] quit [AC] interface vlan-interface 200 [AC-Vlan-interface200] ip address 112.13.1.25 16 [AC-Vlan-interface200] quit # 配置AC和Switch相连的接口GigabitEthernet1/0/1为Trunk类型,禁止VLAN 1报文通过,允许V LAN 100和VLAN 200通过,当前Trunk口的PVID为100。 [AC] interface gigabitethernet1/0/1 [AC-GigabitEthernet1/0/1] port link-type trunk [AC-GigabitEthernet1/0/1] undo port trunk permit vlan 1 [AC-GigabitEthernet1/0/1] port trunk permit vlan 100 200 [AC-GigabitEthernet1/0/1] port trunk pvid vlan 100 [AC-GigabitEthernet1/0/1] quit (2) 配置DHCP server # 开启DHCP server功能。 [AC] dhcp enable

# 配置DHCP地址池vlan100为AP分配地址范围为112.12.0.0/16,网关地址为112.12.1.30。 [AC] dhcp server ip-pool vlan100 [AC-dhcp-pool-vlan100] network 112.12.0.0 mask 255.255.0.0 [AC-dhcp-pool-vlan100] gateway-list 112.12.1.30 [AC-dhcp-pool-vlan100] quit # 配置DHCP地址池vlan200为Client分配地址范围为112.13.0.0/16,网关地址为112.13.1.30。 [AC] dhcp server ip-pool vlan200 [AC-dhcp-pool-vlan200] network 112.13.0.0 mask 255.255.0.0 [AC-dhcp-pool-vlan200] gateway-list 112.13.1.30 [AC-dhcp-pool-vlan200] quit (3) 配置RADIUS服务器 #创建名为office的RADIUS方案,并进入其视图。 [AC] radius scheme office #配置主认证、计费RADIUS服务器的IP地址为8.1.1.50。 [AC-radius-office] primary authentication 8.1.1.50 [AC-radius-office] primary accounting 8.1.1.50 #配置RADIUS认证、计费报文的共享密钥为123456789。 [AC-radius-office] key authentication simple 123456789 [AC-radius-office] key accounting simple 123456789 #配置发送给RADIUS服务器的用户名不携带域名。 [AC-radius-office] user-name-format without-domain # 配置设备发送RADIUS报文使用的源IP地址为112.12.1.25。 [AC-radius-office] nas-ip 112.12.1.25 [AC-radius-office] quit #创建名为office1的ISP域,并进入其视图。 [AC] domain office1 #为lan-access用户配置认证、授权、计费方案为RADIUS方案office。 [AC-isp-office1] authentication lan-access radius-scheme office [AC-isp-office1] authorization lan-access radius-scheme office [AC-isp-office1] accounting lan-access radius-scheme office #配置用户闲置切断时间为15分钟,闲置切断时间内产生的流量为1024字节。 [AC-isp-office1] authorization-attribute idle-cut 15 1024 [AC-isp-office1] quit # 配置MAC地址认证的用户名和密码均为用户的MAC地址,且不带连字符(该配置为缺省配置 )。 [AC] mac-authentication user-name-format mac-address without-hyphen lowercase (4) 配置服务模板 #创建无线服务模板1,并进入无线服务模板视图。 [AC] wlan service-template 1 # 配置SSID为service。 [AC-wlan-st-1] ssid service # 配置客户端从无线服务模板1上线后会被加入VLAN 200。 [AC-wlan-st-1] vlan 200 #配置客户端接入认证方式为MAC地址认证。 [AC-wlan-st-1] client-security authentication-mode mac # 配置MAC地址认证用户使用的ISP域为office1。 [AC-wlan-st-1] mac-authentication domain office1 (5) 配置客户端身份认证与密钥管理模式 #配置客户端身份认证与密钥管理模式为PSK。 [AC-wlan-st-1] akm mode psk #配置PSK密钥为以字符串方式输入的明文密钥123456789。 [AC-wlan-st-1] preshared-key pass-phrase simple 123456789 # 配置使用AES-CCMP作为加密套件,使用RSN作为安全信息元素。 [AC-wlan-st-1] cipher-suite ccmp [AC-wlan-st-1] security-ie rsn #开启无线服务模板。 [AC-wlan-st-1] service-template enable

[AC-wlan-st-1] quit

(6) 配置射频接口并绑定服务模板
# 创建手工AP,名称为officeap,型号名称为WA4320i-ACN。
[AC] wlan ap officeap model WA4320i-ACN
# 设置AP序列号为210235A1Q2C159000021。
[AC-wlan-ap-officeap] serial-id 210235A1Q2C159000021
# 进入AP的Radio 2视图,并将无线服务模板1绑定到Radio 2上。
[AC-wlan-ap-officeap] radio 2
[AC-wlan-ap-officeap-radio-2] service-template 1
# 开启Radio 2的射频功能。
[AC-wlan-ap-officeap-radio-2] radio enable
[AC-wlan-ap-officeap-radio-2] quit
[AC-wlan-ap-officeap] quit

## 1.1.2 配置Switch

# 创建VLAN 100和VLAN 200,其中VLAN 100用于转发AC和AP间CAPWAP隧道内的流量,VL AN 200用于转发Client无线报文。 system-view [Switch] vlan 100 [Switch-vlan100] guit [Switch] vlan 200 [Switch-vlan200] quit # 配置Switch与AC相连的GigabitEthernet1/0/1接口的属性为Trunk,禁止VLAN 1报文通过,允 许VLAN 100通过,当前Trunk口的PVID为100。 [Switch] interface gigabitethernet1/0/1 [Switch-GigabitEthernet1/0/1] port link-type trunk [Switch-GigabitEthernet1/0/1] undo port trunk permit vlan 1 [Switch-GigabitEthernet1/0/1] port trunk permit vlan 100 [Switch-GigabitEthernet1/0/1] port trunk pvid vlan 100 [Switch-GigabitEthernet1/0/1] guit # 配置Switch与AP相连的GigabitEthernet1/0/2接口属性为Access,并允许VLAN 100通过。 [Switch] interface gigabitethernet1/0/2 [Switch-GigabitEthernet1/0/2] port link-type access [Switch-GigabitEthernet1/0/2] port access vlan 100 #开启PoE接口远程供电功能。 [Switch-GigabitEthernet1/0/2] poe enable [Switch-GigabitEthernet1/0/2] quit

# 1.1.3 配置RADIUS服务器

下面以iMC为例(使用iMC版本为: iMC PLAT 7.1(E0303P10)、iMC UAM 7.1(E0303P10), 说 明RADIUS server的基本配置。

(1) 增加接入设备。

登录进入iMC管理平台,选择"用户"页签,单击导航树中的[接入策略管理/接入设备管理/接入设备配置]菜单项,单击<增加>按钮,进入"增加接入设备"页面,单击<手工增加>按钮,进入"手工 增加接入设备"页面。

· 填写起始IP地址为"112.12.1.25",该IP地址为AC上配置的radius scheme视图下的na s-ip地址。

· 单击<确定>按钮完成操作。

· 在"接入配置"区域配置共享密钥为"123456789",该共享密钥与AC上配置RADIUS服务器时的密钥一致。

· 其他配置采用页面默认配置即可。

• 单击<确定>按钮完成操作。

|                                        | <ul> <li>DO COCIMIENTE - DO COCIMINETE - HIL</li> </ul> | 山坡八沢軍 |          |         |    | (?) |
|----------------------------------------|---------------------------------------------------------|-------|----------|---------|----|-----|
| 、配置                                    |                                                         |       |          |         |    |     |
| 认证:::::::::::::::::::::::::::::::::::: | 1812                                                    |       | 计费端口 *   | 1813    |    |     |
| 组网方式                                   | 不启用混合组网                                                 | •     | 业务类型     | LAN接入业务 | •  |     |
| 接入设备类型                                 | H3C(General)                                            | •     | 业务分组     | 未分组     | •  |     |
| 共意密钥 *                                 | ••••••                                                  |       | 输认共意密钥 * | ******  |    |     |
| 接入设备分组                                 | 无                                                       | •     |          |         |    |     |
| 誕春 手工増加                                | 増加IPv6设备 全部清除                                           |       |          |         |    |     |
| 备名称                                    | 设备IP地址                                                  | 设备型号  | 畜        | 注       | 删除 |     |
|                                        | 112.12.1.25                                             |       |          |         | 節  |     |
| 病1条记录。                                 |                                                         |       |          |         |    |     |
|                                        |                                                         | _     | _        |         |    |     |

(2) 增加接入规则配置。

选择"用户"页签,单击导航树中的[接入策略管理/接入策略管理]菜单项,单击<增加>按钮,创建 一条接入策略。

- · 配置接入策略名为"office"。
- · 其它参数采用缺省值,并单击<确定>按钮完成操作。

| 10. 用户 > 接入策略管理 > 接入策略 | 管理 > 増加接入策略             |            |   | ②帮助 |
|------------------------|-------------------------|------------|---|-----|
| 基本信息                   |                         |            |   | -   |
| 接入策略名 *                | office                  |            |   |     |
| 业务分组 *                 | 未分组 マ                   |            |   |     |
| 描述                     |                         |            |   |     |
| 授权信息                   |                         |            |   | -   |
| 接入时段                   | 无                       | 分費和P地址 *   |   |     |
| 下行速率(Kbps)             |                         | 上行速率(Kbps) |   |     |
| 优先级                    |                         | 启用RSA认证    |   |     |
| 证书认证                   | ●不启用 ●EAP证书认证 ●WAPI证书认证 |            |   |     |
| 认证证书类型                 | EAP-TLSWWE 🔻            |            |   |     |
| 下发VLAN                 |                         |            |   |     |
| 下发User Profile         |                         | 下发用户组      | 0 |     |
| 下发ACL                  |                         |            |   |     |
|                        |                         |            |   |     |

(3) 增加服务配置。

选择"用户"页签,单击导航树中的[接入策略管理/接入服务管理]菜单项,单击<增加>按钮,创建 一条服务。

- · 配置服务名为"office\_mac"(这里的服务名可以任意命名)。
- · 缺省接入策略选择"office"。
- · 其他采用默认配置。
- · 单击<确定>按钮完成配置。

| 94 用户 > 接入策略管理 > 接入服务管理: | > 増加接入服务   |     |           |         |        |     |    |    | ②帮助 |
|--------------------------|------------|-----|-----------|---------|--------|-----|----|----|-----|
| 基本信息                     |            |     |           |         |        |     |    |    | -   |
| 服务名 *                    | office_mac |     | 服务后缀      |         |        |     |    |    |     |
| 业务分组*                    | 未分组        | -   | 缺當接入策略*   |         | office |     | •  | ?  |     |
| 缺省安全策略 *                 | 不使用        | •   | 缺省内网外连策制  | *       | 不使用    |     | •  |    |     |
| 缺首私有属性下发策略*              | 不使用        | • ? |           |         |        |     |    |    |     |
| 缺首单帐号最大绑定终端数 *           | 0          |     | 缺省单帐号在线费  | · 建限制 * | 0      |     |    |    |     |
| 服务描述                     |            |     |           |         |        |     |    |    |     |
| ✔ 可申请 ?                  |            |     | Portal无感知 | 认证 ??   |        |     |    |    |     |
| 接入场累列表                   |            |     |           |         |        |     |    |    | -   |
| 增加                       |            |     |           |         |        |     |    |    |     |
| 名称 接入管理                  | 略 安全策略     | i   | 私有属性下发管略  | 内阿外连策略  |        | 优先级 | 修改 | 删除 |     |
| 未找到符合条件的记录。              |            |     |           |         |        |     |    |    |     |
|                          |            | 礗   | 定 取消      |         |        |     |    |    |     |

(4) 增加接入用户。

选择"用户"页签,单击导航树中的[接入用户管理/接入用户]菜单项,单击<增加>按钮,增加一个

接入用户。

- · 单击<增加用户>按钮,输入用户姓名"adm\_office\_mac"和证件号码"adm\_office\_mac
- ",单击<确定>按钮完成。

| □ 用户 > 接入用户 > | 增加接入用户                                                                     | ②帮助 |
|---------------|----------------------------------------------------------------------------|-----|
| 接入用户          |                                                                            |     |
| 接入信息          |                                                                            |     |
| 用户姓名 *        | 逸绎 増加用户                                                                    |     |
| 帐号名 *         | 🧶 1點I用户 - Mozilla Firefox                                                  |     |
| 预开户用户         | 参 8.1.1.508/8080/imc/usr/user/addUserPopUpContent.vhtml            ◆ 遠以证用户 |     |
| 密码 *          | 增加用户                                                                       |     |
| ✔ 允许用户修改8     | 基本信息                                                                       |     |
| 生效时间          | 用户姓名* sdm_office_mac 证件号码* sdm_office_mac 检查是否可用                           |     |
| 最大闲置时长(分钟)    | 通讯地址 电话 ⑦                                                                  |     |
| Portal无感知认证最  | 电子邮件 ⑦ 用户分组 * 未分组 🎳                                                        |     |
| 登录提示信息        |                                                                            |     |
| 接入服务          | · 確定 - 取消                                                                  |     |
| 服务名           | 大恋 分配P地址                                                                   |     |

- · 配置帐号名和密码为客户端的MAC地址"3891d5833b20"。
- · 勾选绑定服务名"office\_mac"。
- · 单击<确定>按钮完成

| NAME               |                |            |        |       |        |       |        | (?帮) |
|--------------------|----------------|------------|--------|-------|--------|-------|--------|------|
| 接入用户               |                |            |        |       |        |       |        |      |
| 接入信息               |                |            |        |       |        |       |        |      |
| 用户姓名 *             | adm_office_mac | 选择 增加用户    |        |       |        |       |        |      |
| 帐号名 *              | 3891d5833b20   |            |        |       |        |       |        |      |
| 预开户用户              | 缺省BYOD用户       | MAC地站      | 、证用户   | 主机名用户 |        | 1     | 快速认证用户 |      |
| 密码 *               | •••••          |            | 密码确认 * |       | •••••  | ••••• |        |      |
| ✔ 允许用户修改密码         |                | 启用用户密码控制策略 |        |       | 下次登录须修 | 改密码   |        |      |
| 生效时间               | 0              | 8          | 失效时间   |       |        |       |        |      |
| 最大闲置时长(分钟)         |                |            | 在线数量限制 |       | 1      |       |        |      |
| Portal无感知认证最大绑定数 * | 1              |            |        |       |        |       |        |      |
| 登录提示信息             |                |            |        |       |        |       |        |      |
| 接入服务               |                |            |        |       |        |       |        |      |
| 服务名                |                | 服务后缀       | 3      | 省安全策略 |        | 状态    | 分配IP地址 |      |
| office_mac         |                |            | 7      | 使用    |        | 可申请   |        |      |

## 1.2 验证配置

# 完成以上配置后,无线用户Client上线进行MAC地址认证,在AC上通过命令display wlan clie nt可以看见无线用户从VLAN 200上线,说明无线用户已经成功的通过了MAC认证和PSK认证接 入WLAN网络。 [AC] display wlan client : 1 Total Number of Clients **Client Information** SSID: service -----MAC Address User Name APID/RID IP Address VLAN ----------3891-d583-3b20 3891d5833b20 1/2 112.13.0.2 200 \_\_\_\_\_ 1.3 配置文件 · AC

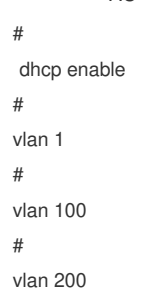

dhcp server ip-pool vlan100 gateway-list 112.12.1.30 network 112.12.0.0 mask 255.255.0.0 # dhcp server ip-pool vlan200 gateway-list 112.13.1.30 network 112.13.0.0 mask 255.255.0.0 # wlan service-template 1 ssid service vlan 200 akm mode psk preshared-key pass-phrase cipher \$c\$3\$heDUT35pq2/Zmsuy18nxS3vSHAeolC6kobTrDA== cipher-suite ccmp security-ie rsn client-security authentication-mode mac mac-authentication domain office1 service-template enable # interface Vlan-interface100 ip address 112.12.1.25 255.255.0.0 # interface Vlan-interface200 ip address 112.13.1.25 255.255.0.0 # interface GigabitEthernet1/0/1 port link-type trunk undo port trunk permit vlan 1 port trunk permit vlan 100 200 port trunk pvid vlan 100 # radius scheme office primary authentication 8.1.1.50 primary accounting 8.1.1.50 key authentication cipher \$c\$3\$o/3Ueu4pLSdJ0r1kLdAwzJU/AaBGCxnGuBXHmQ== key accounting cipher \$c\$3\$oKqS/GRbPQc8AG+Vp+bJO4ZPKlk5+ceFuye/tQ== user-name-format without-domain nas-ip 112.12.1.25 # domain office1 authorization-attribute idle-cut 15 1024 authentication lan-access radius-scheme office authorization lan-access radius-scheme office accounting lan-access radius-scheme office # wlan ap officeap model WA4320i-ACN serial-id 210235A1Q2C159000021 vlan 1 radio 1 radio 2 radio enable service-template 1 # Switch # vlan 1 # vlan 100

#

```
#
vlan 200
#
interface GigabitEthernet1/0/1
port link-type trunk
undo port trunk permit vlan 1
port trunk permit vlan 100
port trunk pvid vlan 100
#
interface GigabitEthernet1/0/2
```

interface GigabitEthernet1/0/2 port access vlan 100 poe enable

#

· 配置AC上的MAC地址认证用户名格式为的无线客户端的MAC地址,RADIUS服务器上添加的接入用户的用户名和密码需要与AC上的MAC地址认证用户名格式保持一致。

· 配置AP的序列号时请确保该序列号与AP唯一对应, AP的序列号可以通过AP设备背面的标签获取。

配置Switch和AP相连的接口禁止VLAN 1报文通过,以防止AC上VLAN 1内的报文过

多。